## Internet backup/sharing by iPhone 3G/3Gs with Vigor Router (e.g., Vigor2910)

1. Install and run **iTune** or **iPhone Configuration Utility** (download from http://www.apple.com/support/iphone/enterprise) in PC. Please minimize the window.

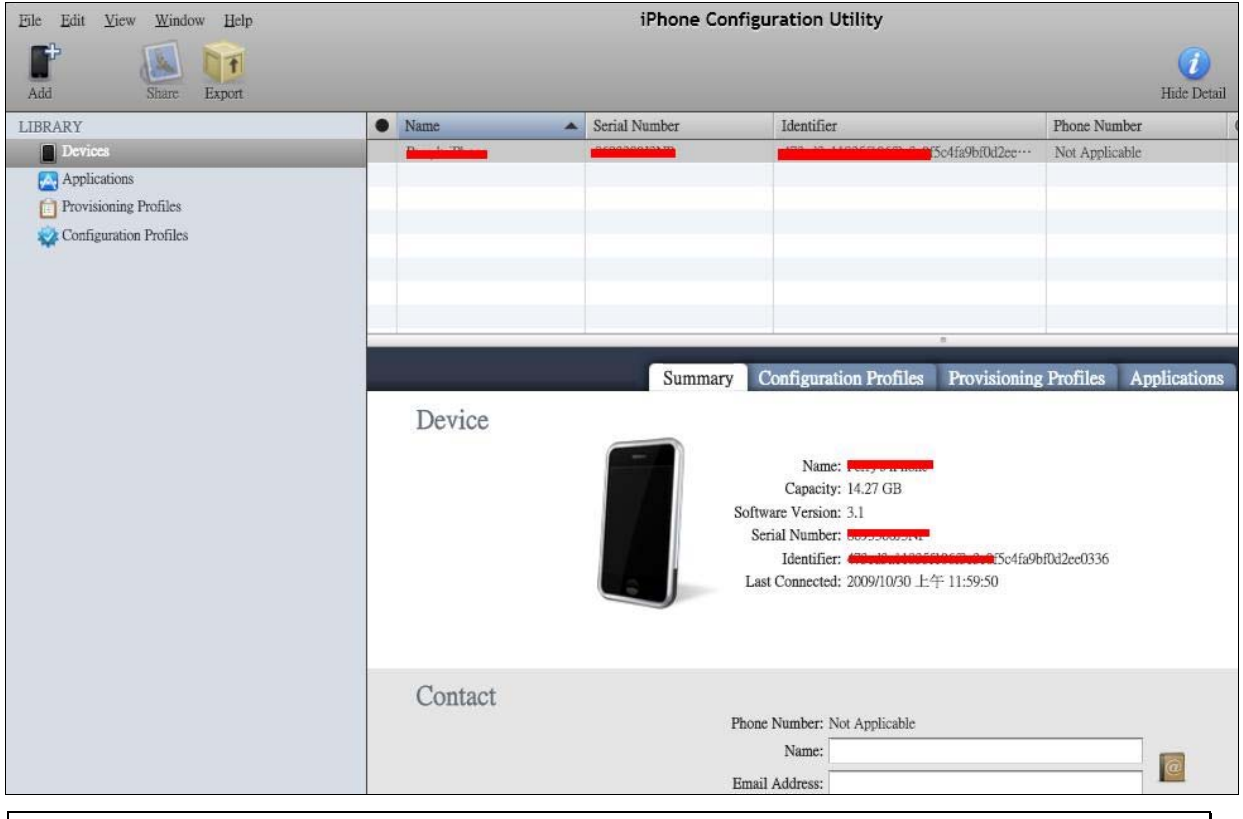

**Notice:** In iPhone 3G/3Gs, please enable the 3G and configure settings in **General>>Network>> Enable 3G.** Enable the **Internet Tethering>>Connect with USB**.

When we connect iPhone with PC successfully, we can see the **Apple Mobile Device Ethernet** interface on local network. That means the function of sharing Internet in iPhone has been configured correctly.

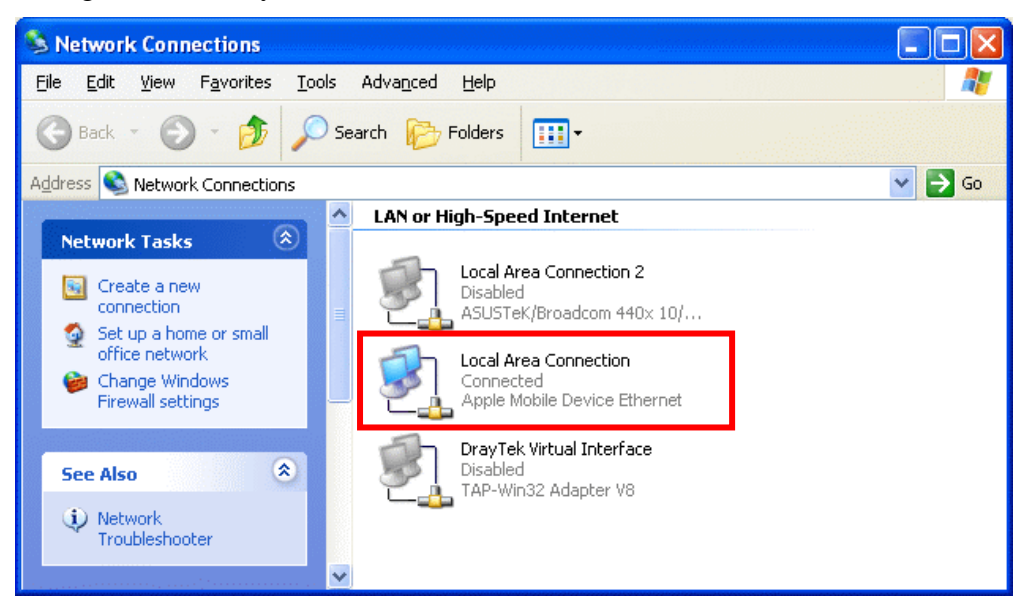

2. Upgrade the Vigor2910 firmware (such feature is supported by firmware version: V3.2.4 and after).

| System Status    |           |                |
|------------------|-----------|----------------|
| Model Name       | : Vigor29 | 10 Series      |
| Firmware Version | : 3.2.4   |                |
| Build Date/Time  |           | 0:1:14.69 2009 |

 Download and run iPhone utility 1.0.0 from DrayTek web site (<u>http://www.draytek.com/user/SupportDLUtility.php</u>). Choose 192.168.1.1 from On Line Routers list.

| 🐴 iPhone Utility 1.0.0 |                         |                           | ×                                |                              |                                    |
|------------------------|-------------------------|---------------------------|----------------------------------|------------------------------|------------------------------------|
| Router IP:             |                         |                           |                                  |                              |                                    |
| 192.168.1.1            |                         | []                        |                                  |                              |                                    |
| Device List:           | Select Router - 192.168 | .1.1                      |                                  |                              | ×                                  |
|                        | On Line Routers         |                           |                                  |                              |                                    |
|                        | IP Address 192.168.1.1  | Model<br>Vigor2910 Series | MAC Address<br>00-50-7F-C0-8D-80 | 192.168.1.11<br>192.168.20.2 | [255.255.255.0]<br>[255.255.255.0] |
| Router HTTP port       | _                       |                           |                                  | inhon                        | e in                               |
| 180                    |                         |                           |                                  | ipitori                      | o 16                               |
|                        |                         |                           |                                  |                              |                                    |
|                        |                         | 1                         |                                  |                              |                                    |
|                        | Refres                  | h                         |                                  | Cancel                       | OK                                 |

4. Then, please import the certificate key to the router. (At the time, iPhone still needs to be connected with PC.) Click **Import**.

| THOILE OULLY 1.0.0      |                                  |  |
|-------------------------|----------------------------------|--|
| Router IP:              |                                  |  |
| 192.168.1.1             |                                  |  |
| Device List:            |                                  |  |
|                         |                                  |  |
|                         |                                  |  |
|                         |                                  |  |
|                         |                                  |  |
|                         |                                  |  |
| Router HTTP port        | Username:                        |  |
| Router HTTP port        | Username:                        |  |
| Router HTTP port<br> 80 | Username:<br>admin<br>Password:  |  |
| Router HTTP port        | Username:<br>Jadmin<br>Password: |  |
| Router HTTP port        | Username:<br>admin<br>Password:  |  |
| Router HTTP port<br>80  | Username:<br>admin<br>Password:  |  |

After few seconds, the key will be imported successfully.

5. Remove the iPhone from **Desktop** and connect it to Vigor2910 USB port.

6. Connect the iPhone 3G/3Gs with Vigor2910. iPhone 3G/3Gs will be shown on the screen. It means the device has been **detected**.

| Online Status |                            |             |            |                   |                        |
|---------------|----------------------------|-------------|------------|-------------------|------------------------|
| System Status |                            |             |            | IPhone 3G/3Gs     | System Uptime: 0:10:27 |
| LAN Status    |                            | Primary DNS | : 4.2.2.1  | Seconda           | ry DNS: 168.95.1.1     |
| IP Address    | TXI                        | Packets     | RX Packets |                   |                        |
| 192.168.1.1   | 261                        | .4          | 4314       |                   |                        |
| WAN 1 Status  |                            |             |            |                   |                        |
| Enable        | Line                       | Name        | Mode       | Up Time           |                        |
| Yes           | Ethernet                   |             |            | 00:00:00          |                        |
| IP            | GW IP                      | TX Packets  | TX Rate    | <b>RX</b> Packets | RX Rate                |
| 1             | 100                        | 0           | 0          | 0                 | 0                      |
| WAN 2 Status  |                            |             |            |                   |                        |
| Enable        | Line                       | Name        | Mode       | Up Time           |                        |
| No            | Ethernet                   |             |            | 00:00:00          |                        |
| IP            | GW IP                      | TX Packets  | TX Rate    | <b>RX Packets</b> | RX Rate                |
| 1             | Construction of the second | 0           | 0          | 0                 | 0                      |

7. Choose **iPhone 3G/3GS** as the physical type for WAN2 interface.

WAN >> General Setup

| WAN1               |                   | WAN2               |                     |
|--------------------|-------------------|--------------------|---------------------|
| Enable:            | Yes 💌             | Enable:            | Yes 💌               |
| Display Name:      |                   | Display Name:      |                     |
| Physical Mode:     | Ethernet          | Physical Mode:     | Ethernet 💌          |
| Physical Type:     | Auto negotiation  | Physical Type:     | Ethernet            |
| Load Balance Mode: | Auto Weight       | Load Balance Mode: | 3G USB Modem        |
| Line Speed(Kbps):  | DownLink 0        | Line Speed(Kbps):  | DownLink 0          |
|                    | UpLink 0          |                    | UpLink 0            |
| Active Mode:       | Always On         | Active Mode:       | Always On           |
| Active on demand:  |                   | Active on demand:  |                     |
| WAN2 Fail          |                   | WAN1 Fail          |                     |
| WAN2 Upload sp     | eed exceed 0 Kbps | WAN1 Upload sp     | eed exceed 0 Kbps   |
| WAN2 Download      | speed exceed OKbp | s WAN1 Download    | speed exceed 0 Kbps |

8. Open WAN>>Internet Access. Choose the Dynamic IP (DHCP client) and click Details Page.

OK

| Vigor291<br>Dual-WAN Security       | O Series               |               | 57                     |                    |
|-------------------------------------|------------------------|---------------|------------------------|--------------------|
| Quick Start Wizard<br>Online Status | WAN >> Internet Access |               |                        |                    |
| WAN                                 | Index Display Name     | Physical Mode | Access                 | Mode               |
| General Setup                       | WAN1                   | Ethernet      | PPTP/L2TP              | Details Page       |
| Internet Access Load-Balance Policy | WAN2                   | iPhone 3G/3GS | Dynamic IP (DHCP Clier | nt) 🔒 Details Page |
|                                     |                        |               |                        |                    |

9. Enable Dynamic IP by clicking **Enable** from the following page.

| WAN 2                       |                     |  |
|-----------------------------|---------------------|--|
| Dynamic IP<br>(DHCP Client) | Enable O Disable    |  |
| МТU                         | 1380 (Default:1380) |  |

10. Now, iPhones 3G/3Gs connects with Vigor router successfully! Refer to the following screen.

| Online Status  |                        |              |             |                   |                         |
|----------------|------------------------|--------------|-------------|-------------------|-------------------------|
| System Status  |                        |              |             | IPhone 3G/3G      | s System Uptime: 0:0:59 |
| LAN Status     |                        | Primary DNS: | 168.95.1.1  | Seconda           | y DNS: 168.95.192.1     |
| IP Address     | TX Pac                 | kets         | RX Packets  |                   |                         |
| 192.168.1.1    | 882                    |              | 1080        |                   |                         |
| WAN 1 Status   |                        |              |             |                   |                         |
| Enable         | Line                   | Name         | Mode        | Up Time           |                         |
| Yes            | Ethernet               |              |             | 00:00:00          |                         |
| IP             | GW IP                  | TX Packets   | TX Rate     | <b>RX</b> Packets | RX Rate                 |
|                |                        | 0            | 0           | 0                 | 0                       |
| WAN IPhone 3G/ | 3Gs Status             |              |             |                   | >> Release              |
| Enable         | Line                   | Name         | Mode        | Up Time           |                         |
| Yes            | IPhone 3G/3Gs<br>Modem |              | DHCP Client | 0:00:50           |                         |
| IP             | GW IP                  | TX Packets   | TX Rate     | RX Packets        | RX Rate                 |
| 192.168.20.2   | 192.168.20.1           | 845          | 731         | 782               | 905                     |